## Настройка связи с r\_keeper

Переходим в Настройки → Настройки r\_keeper. Для доступа в настройки требуется ввести пароль 051791. Модуль может работать самостоятельно без интеграции с r\_keeper. Если ресторану не нужна связка с r\_keeper, можно пропустить настройку этого раздела Указываем http адрес кассового сервера и данные авторизации. Как настроить http порт кассового сервера и создать пользователя XML описано тут. Для правильного удаления заказа, который создан на основе брони, требуется указать код менеджера, код причины удаления и код кассовой станции. Так же справочник столов и залов можно будет получить из r\_keeper.

## ×

Для некоторых ресторанов требуется передавать заказ в кассовый сервер и получать данные по текущим заказам от сервера. Для этого предусмотрен переключатель, который позволяет отключить, либо включить обмен данными с кассовым сервером.

| ~ 0                                                                                                    | ProHostes                                                            |              | × +                                                                                                    | -                                                                                                    |       | ×  |
|----------------------------------------------------------------------------------------------------|----------------------------------------------------------------------|--------------|----------------------------------------------------------------------------------------------------|----------------------------------------------------------------------------------------------------|-------|----|
| < -                                                                                                    | C 🛈 htt                                                              | tp://127.0.0 | 1:11160/settings                                                                                                    | < ☆ 〕 〔                                                                                                    | 3   ( | :  |
| ≡ (                                                                                                    | 🖁 ProHo                                                              | ostes        | sys: v1.16.1.143<br>db:v67702f12e654<br>app:v0.0.0.1                                                                                                    | Статус : Действительна<br>Объек : Тестовый Отенд Горност<br>Срок действия : 31.10.2025                                                                              | аль ( | ଙ୍ |
| <ul> <li>●</li> <li>●</li></ul> | Панель хостес<br>План зала<br>Гости<br>Отчёты<br>Настройки<br>Помощь | ~            | Настройки подключения к кассовому серверу<br>IP адрес кассового сервера<br>127.0.0.1<br>НТТР Data Порт<br>8099<br>Пользователь<br>Superuser<br>Пароль<br>•                    | Настройки отмены заказа в r_keeper<br>Код менеджера ответственного за удаление заказа<br>8<br>Код причины удаления<br>3<br>Код кассовой станции<br>3                | \$    |    |
|                                                                                                    |                                                                      |              | Настройки Дополнительных параметров Передавать параметр тип гостя Тип гостя (код) 1: Гость Включено, получение, передача информации по заказая Сохранить проверить соединение | Настройки предоплаты заказа в r_keeper<br>Код сотрудника, от лица которого делаются предоплаты<br>8: Евгений<br>Код валюты для предоплат в кипере<br>112: АвтоРубли | •     |    |

В некоторых случаях требуется работа с параметром «Типы гостей», в системе R\_Keeper используются для настройки скидок, правил использования торговых групп, категорий заказов и схем сервис-печати. В менеджерской станции r\_keeper «Типы гостей» доступны в разделе «Заказы». В ProHostes с версии 1.10.3.94 доступна настройка «Тип гостя» - это необязательная настройка и если в ресторане она не применяется, то и передавать её не нужно. Данная настройка активируется положением селектора, в поле нужно указать код «Типа гостя». Last update: 2025/03/03 external:pro\_hostes:01\_pro\_hostes\_install\_config:40\_nastroika\_rkeeper https://wiki.carbis.ru/external/pro\_hostes/01\_pro\_hostes\_install\_config/40\_nastroika\_rkeeper 11:57

| ~ 2                                                                                                    | ProHostes                                                              | ×                               | +                                                                                                    |                                                                                                    |                                   |                                  |                                          |                                        |                          | -      |   | × |
|----------------------------------------------------------------------------------------------------|------------------------------------------------------------------------|---------------------------------|----------------------------------------------------------------------------------------------------|----------------------------------------------------------------------------------------------------|-----------------------------------|----------------------------------|------------------------------------------|----------------------------------------|--------------------------|--------|---|---|
| ← →                                                                                                    | C () http://127.0.0                                                    | D.1:111                         | 60/settings                                                                                                    |                                                                                                    |                                   |                                  | Q                                        | ☆                                      |                          | Ď      | E | : |
| =                                                                                                    | <b>B</b> ProHostes                                                     | sys: v1.<br>db: v67<br>app: v0. | 16.1.143<br>702112#554<br>0.0.1                                                                                                    | ۹                                                                                                    | Ļ                                 | Ċ                                | Статус : Де<br>Объект : Те<br>Срок дейст | йствителы<br>стовый Ст<br>твия : 31.10 | на<br>внд Горн<br>1.2025 | юсталь | C | ^ |
| <ul> <li>♥</li> <li>♥</li> <li>♥</li> <li>♥</li> <li>0</li> <li>♥</li> <li>0</li> <li>♥</li> <li>0</li> <li>0</li></ul> | Панель хостес<br>План зала<br>Гости<br>Отчёты ✓<br>Настройки<br>Помощь |                                 | Настройки подключения к кассовому серверу<br>P адрес кассового сервера<br>127.0.0.1<br>НТТР Data Порт<br>8099<br>Пользователь<br>Superuser<br>Пароль<br>•                          | Настройки отмены заказа в r_keeper<br>Код менеджера ответственного за удаление заказа<br>8<br>Код причины удаления<br>3<br>Код кассовой станции<br>3 |                                   |                                  |                                          |                                        |                          |        |   |   |
|                                                                                                    |                                                                        |                                 | Настройки Дополнительных параметров  Передавать параметр тип гостя  Тип гостя (код)  1: Гость  Включено, получение, передача информации по заказам  СОХРАНИТЬ ПРОВЕРИТЬ СОЕДИНЕНИЕ | Настройки пр<br>Код сотрудника, от лица<br>8: Евгений<br>Код валюты для предоп.<br>112: АвтоРубли                                                    | редоп<br>и которого<br>илат в кип | <b>ілаты</b><br>• делаюто<br>ере | Заказа н                                 | в r_kee                                | eper                     |        | - |   |

Настройки предоплаты заказа r\_keeper доступны от версии ProHostes 1.16.1.176. Данная настройка передаёт из справочников r\_keeper - Пользователя, от лица которого вносится предоплата и код типа валюты.

| ~ 6                                                                                                    | ProHostes                                                              | × +                                                                                                    |   | × |
|----------------------------------------------------------------------------------------------------|------------------------------------------------------------------------|----------------------------------------------------------------------------------------------------|---|---|
| ← →                                                                                                    | C (i) http://127.0.                                                    | :11160/settings 역 🖈 🗵 🖸                                                                                                    | E | ÷ |
| ≡ [                                                                                                    | B ProHostes                                                            | уд. v1.16.1.143<br>2: v677021124654<br>9: v6.0.0.1<br>Статус : Действительна<br>Объект : Тестовый Станд Горносталь<br>Срок действия : 31.10.2025                                                                                                    | ୯ |   |
| <ul> <li>●</li> <li>●</li></ul> | Панель хостес<br>План зала<br>Гости<br>Отчёты ×<br>Настройки<br>Помощь | Настройки подключения к кассовому сервери         Настройки отмены заказа в г_keeper           IP адрес кассового сервера         Код менеджера ответственного за удаление заказа           127.0.0.1         8           НТТР Data Порт         Код причины удаления           8099         3           Пользователь         Код кассовой станции           Superuser         3 |   |   |
|                                                                                                    |                                                                        | Пароль<br>• ©<br>Настройки Дополнительных параметров Настройки предоплаты заказа в r_keeper                                                                                                    | ٦ |   |
|                                                                                                    |                                                                        | Код сотрудника, от лица которого делекотся предоплаты 8: Евгений • Код 1: Гость • Код                                                                                                    | - |   |
|                                                                                                    |                                                                        | 💶 Включено, получение, передача информации по заказам                                                                                                    |   |   |
|                                                                                                    |                                                                        | СОХРАНИТЬ ПРОВЕРИТЬ СОЕДИНЕНИЕ                                                                                                    |   |   |

После ввода данных, нужно обязательно проверить соединение и сохранить настройки.

Permanent link: https://wiki.carbis.ru/external/pro\_hostes/01\_pro\_hostes\_install\_config/40\_nastroika\_rkeeper

Last update: 2025/03/03 11:57